### REVOウィルスの駆除

完全に駆除できたかどうかは、これからのPCの症状を見てからですが、現状、REVO ウィルスの再発はないようですので、私が試みた駆除方法を記載します。

OS については、XP が前提です。Vista は隠しファイルとはならないようで、容易に削除できました。

## I. 対象PCウィルス

revo.exe mmvo.exe

## Ⅱ. 対処した方法

 インターネットオプションから一時ファイルを削除 Cookie・ファイルともに削除。ついでに履歴も。
インターネットを「オフライン作業」とする ファイル → 「オフライン作業」をチェック。
システムの復元オプションを無効に

# Vista のシステム復元機能を無効にする方法

マイコンピュータ 右クリック → プロパティ → システムの保護 → 利用できるディス クのチェックを外す → 適用 チェックがなくなったことを確認して OK

### 4. バッチファイルの作成

次のバッチファイルをワードパッド(アクセサリーの中にあります。)により作成。 ファイルネームは、仮に abcd.bat としました(\*.bat であれば何でもよい)。

|                             | • |
|-----------------------------|---|
| cd ¥windows¥system32        |   |
| attrib -s -h -r revo.exe    |   |
| del revo.exe                |   |
| attrib -s -h -r revo0.dll   |   |
| del revo0.dll               |   |
| attrib -s -h -r revo1.dll   |   |
| del revo1.dll               |   |
| attrib -s -h -r mmvo.exe    |   |
| del mmvo.exe                |   |
| attrib -s -h -r mmvo0.dll   |   |
| del mmvo0.dll               |   |
| attrib -s -h -r mmvo1.dll   |   |
| del mmvo1.dll               |   |
| cd ¥                        |   |
| attrib -s -h -r autorun.inf |   |
| del autorun.inf             |   |
| attrib -s -h -r f.exe       |   |
| del f.exe                   |   |
| attrib -s -h -r c.cmd       |   |
| del c.cmd                   |   |

このバッチファイルをシステムディスク上のルートに置く。 abcd.bat を一度、実行。

#### 5. abcd.bat の自動実行の設定

ウィンドウズキー+R →名前に「regedit」と入力(「」は入力しません) 次のレジストリエントリへ移動して abcd.bat を登録します。 HKEY\_CURRENT\_USER¥Software¥Microsoft¥Windows¥CurrentVersion¥Run **6. スタートアップから revo や mmvo を起動しないようにする** ウィンドウズキー+R →名前に「msconfig」と入力 →システム構成ダイアログが表示されます ので、スタートアップタブをクリック →スタートアップ項目(一覧表) スタートアップに revo、mmvo や kmmsoft があれば、一覧表のチェックを外す。

タブの BOOT.INI でセーフモードを選択。再起動。

7. システムディスクのルートにある abcd.bat を実行

コマンドプロンプト(アクセサリの中にある)から実行してもよい(>の右に abcd.bat と入力し エンター)。

8. セーフモードでリブート

# 9. Prefetch ファイルの削除

¥windows¥prefetchの中で、mmvo、revo、f.exe、c.cmd、uu.exe などが含まれているファイル を削除 (shift+del)。

フォルダが explorer で開けない場合は (ウィルスが邪魔をしている場合がある)、6に戻ってセ ーフモードで再度リブート。

10. レジストリから、以下の手順で、値を変更

ウィンドウズキー+R →名前に「regedit」と入力

(1) 次のレジストリサブキーのレジストリエントリを確認し、変更されていたら、それらを復元。
(エントリを選択し右クリック → 修正 → 値のデータ)

 $\label{eq:hkey_local_MACHINE} HKEY\_LOCAL\_MACHINE\\ \$SOFTWARE\\ \$Microsoft\\ \$Windows\\ \$Current\\ Version\\ \$Explorer\\ \$Advanced\\ \$Folder\\ \$Hidden\\ \$SHOWALL\\ \$"Checked\\ Value"$ 

値 0 の場合には 1 とする

値 2 の場合には 1 とする

- 値 0 の場合には 1 とする
- (2) レジストリエディタを終了(×で閉じる)
- 11. フォルダオプションを変更して、隠しファイル・システムファイルをすべて表示

マイコンピュータを explorer で開き(マイコンピュータで右クリック → エクスプローラで開 く ダブルクリックしない) ツール→フォルダオプション

表示タブの表示→ファイルとフォルダの表示で

「すべてのファイルとフォルダを表示」にチェック

「システムフォルダの内容を表示する」をチェック

「登録されている拡張子は表示しない」のチェックをはずす

「保護されたオペレーティングシステムファイルを表示しない」のチェックをはずす。確認メッ セージがでますが「はい」をクリック。最後に OK をクリック。これで隠しファイルが表示され ます。

なお、フォルダが explorer で開けない場合は (ウィルスが邪魔をしている場合がある)、6に戻 ってセーフモードで再度リブート。

12. ルートにあるウィルス・ソフトの削除

ルートにある、\*.cmd、\*.exe、\*.comといった実行型のファイルを全て削除(shift+del)。

13. テンプフォルダ上のファイルの削除

(1) マイコンピュータ →システムディスク →Documents and Settings →ユーザ名のフォル ダ →Local Settings →Temp

uu.exe、rbw.dll 等があれば削除 (shift+del)。その他実行型ファイルや dll ファイルがあれば全 て削除 (shift+del)。なお、全てのファイルを削除してもよい。

(2) マイコンピュータ →システムディスク →Documents and Settings →ユーザ名のフォル ダ →Local Settings →Temporary Internet Files

uu12.txt、uu.rar、uu.\*があれば、これらを削除(shift+del)。なお、全てのファイルを削除して もよい。

14. レジストリに登録されている起動部分を削除

ウィンドウズキー+R →名前に「regedit」と入力。

次の処理を実行(「たま(ご)の記録:mmvo除菌録」

<u>http://txmxkxmxontheball.spaces.live.com/blog/cns!772A2551521E51A0!458.entry</u>より)。

 $HKEY\_LOCAL\_MACHINE \\ \$SOFTWARE \\ \$Microsoft \\ \$Shared \\ Tools \\ \$MSConfig \\ \$startup reg \\ \$k mmsoft$ 

↑これを消すことでスタートアップ時の発症が直る。(ニュートラル・グッドな日常さんより) HKEY\_CURRENT\_USER¥SoftWare¥Microsoft¥Windows¥CurrentVersion¥Explore¥Mount Point2¥

の中で、f.exe、c.cmd が登録されているフォルダを全て削除。

## 15. Bitkv\*.dllの実行停止

ウィンドウズキー+R →名前に「regedit」と入力。

「編集」→「検索」で、「Bitkv」を検索し、見つけしだいこれを含むフォルダを全て削除。 Bitkv0.dll、Bitkv1.dll等は uu21.txt を作成している模様(?)。uu21.txt を何度削除しても再生 するのは、こいつのせいか。uu21.txtにはURLが記載されているが、ここからネット経由で uu.exe を呼び込んでいるのだろうか?

### 16. セーフモードでリブート

ウィンドウズキー+R →名前に「msconfig」と入力 →システム構成ダイアログが表示されます ので、スタートアップタブをクリック →スタートアップ項目(一覧表)

スタートアップに revo、mmvo や kmmsoft があれば、一覧表のチェックを外す。

タブの BOOT.INI でセーフモードを選択。再起動。

### 17. ウィルスの有無の確認

システムディスクを見て、隠しファイルが表示されていたら駆除はほぼ完了。

確認の上、ウィンドウズキー+R →名前に「msconfig」と入力 →システム構成ダイアログが表示されますので、スタートアップタブをクリック →スタートアップ項目(一覧表)

スタートアップに revo、mmvo や kmmsoft の有無の確認。

タブの BOOT.INI でセーフモードのチェックをはずし、再起動。

#### 18. Bitkv\*.dllの削除

スタート→ファイル検索で「Bitkv\*」を選択し、Bitkv0.dll、Bitkv1.dll 等が見つかればこれらを 全て削除。

#### 19. 通常モードでの確認

システムディスクを見て、隠しファイルが表示されていたら駆除は全て完了。 その後、再発するのであれば、ウィルスファイルが隠れていた可能性があるため、念入りに再度 1から18までを実行。

なお、怖いため、未だ復元オプションを有効にしていません。 久しぶりに DOS コマンドを使ってしまいました。

パソコン応援隊「ウィルスに感染しました kavo mmvo 続き」にはお世話になりました。 ついでに文章もつまみ食いでお借りしています。 http://sturnus.net/mt/2008/01/kavo-mmvo-1.html

警察の方、このウィルスの作成者を逮捕して!! 顔が見たい。 犯罪的ですよ、これは。何台も感染して参りました。